# Solicitud de contraseña Pag. SIIF

## EL PROVEEDOR DEBE ESTAR INSCRIPTO Y ACTIVO EN EL RUPE

PAGINA WEB: www.cgn.gub.uy

# Pasos a seguir

Proveedores del Estado Pagos y Resguardos Consultas de Pagos

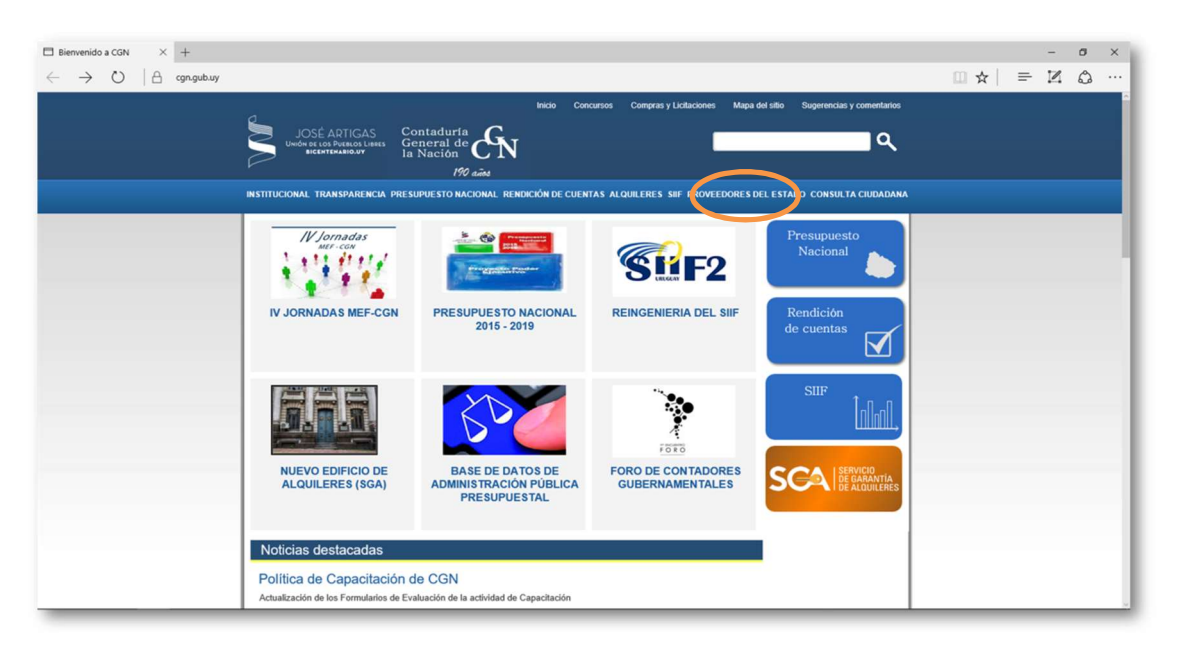

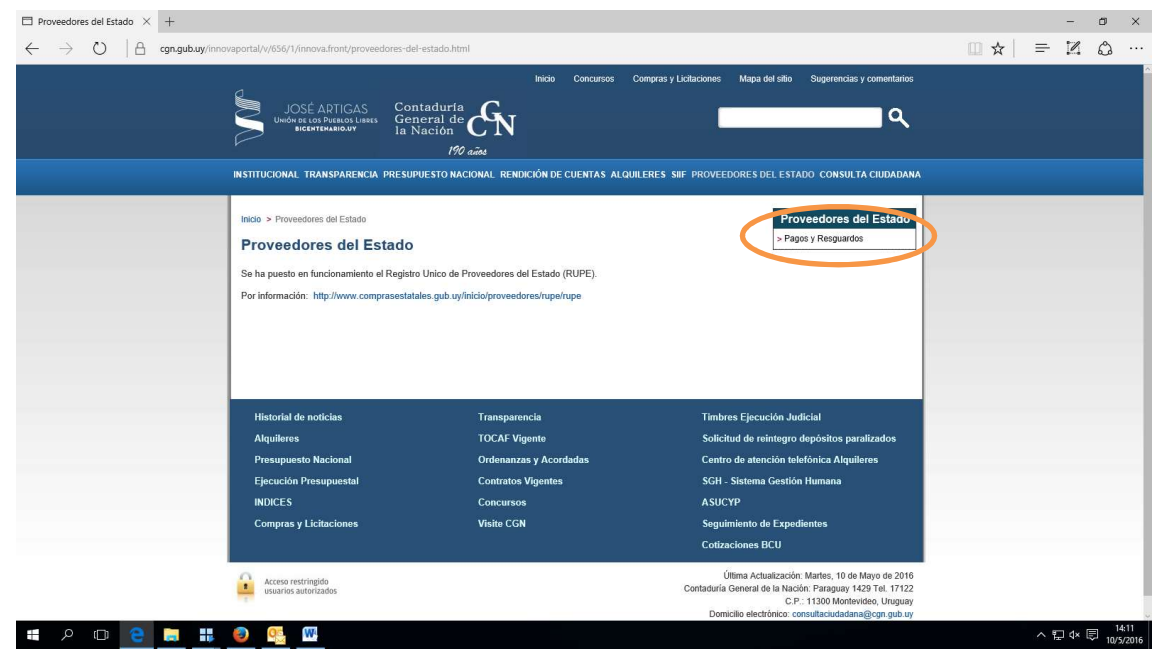

Contaduría General de la Nación

Última actualización Marzo 2017

| □ Pagos y Respuardos × +                                                                                                    | -        | ð X   |
|----------------------------------------------------------------------------------------------------|----------|-------|
| $\leftrightarrow$ $\rightarrow$ $\heartsuit$ $\mid$ $	extsf{a}$ cgn.gub.uy/innovaportal/v/575/8/innova.front/pagos-y-resguardos.html                                                                                                    | ≡ 12     | ۵     |
| INICIO Concursos Compres y Licitaciones Mapa del sito Sugarendias y comentainos<br>Understructura fuerto international<br>Instituccional transparencia presupuesto nacional rendrición de cuentas alquiteres silf proveedores del estado consulta ciudadana                                                                                                    |          |       |
| Indo > Proveedores del Estado > Pagos y Resguardos       Proveedores del Estado > Pagos y Resguardos         Pagos y Resguardos       • Pagos y Resguardos         • INSTRUCTIVO para accident fas consultas de Pagos       • Consulta de Pagos         • consulta de Pagos       • Interferences del Estado pagos         • consulta de Pagos       • Teléfonos de Consultas         17/22/88       Resguardos DGI         17/22/86/2/264 y 2366 Información de Pagos del SIIF - Horario 11:30 a 16:30 |          |       |
| # A 🗇 😢 🗮 🧕 🥵 🚾                                                                                                    | ^ ₽ 4× 1 | 14:15 |

• Cuando el ingreso es por primera vez o cuando no recuerdan la clave, "OLVIDO SU CONTRASEÑA"

| □ Consulta de Pagos × +                                                                                                    | - 0 ×           |
|----------------------------------------------------------------------------------------------------|-----------------|
| ← → O   A cgn.gub.uy/innovaportal/v/609/8/innova.front/consulta-de-pagos.html                                                                                                    |                 |
| Inicia Concursos Compras y Liditaciones Mapa del sitio Superencias y comentarios<br>JOSE ARTIGAS<br>Universita de la Nación<br>Inversita anos de la Nación de cuentas a Louiteres siti proveedores del estado consulta ciudadana                                                                                                    |                 |
| Indo > Consulta de Pagos Consulta de Pagos Documentos del Beneficiario Ingrese el Beneficiario Número (RUT, C.1, NIE, Propio Tes., etc.) sin puntos ni coma ni barra: Contrasefia:                                                                                                    |                 |
| Ingrese el código*:<br>Ingrese el código*:<br>Ingrese e |                 |
| en caso de olvidaria y ser molíficado cada vez que se modifique su contraseña.                                                                                                    | へ ① 記 d× 同 1418 |

Ingresar:

- Número de Rut
- Código de control

#### GENERAR

| 3 Consulta de Pagos × + |                                                                           |                                                                                   |                                                     | - 0 |
|-------------------------|---------------------------------------------------------------------------|-----------------------------------------------------------------------------------|-----------------------------------------------------|-----|
| 는 → O   ⊟ cgn.gub.uy/ii | nnovaportal/v/609/8/innova.front/consulta-de-pag                          | os.html                                                                           |                                                     |     |
|                         | INSTITUCIONAL TRANSPARENCIA PRESUP                                        | UESTO NACIONAL RENDICIÓN DE CUENTAS ALQUIL                                        | ERES SIIF PROVEEDORES DEL ESTADO CONSULTA CIUDADANA |     |
|                         | Inicio > Consulta de Pagos                                                |                                                                                   |                                                     |     |
|                         | Consulta de Pagos                                                         |                                                                                   |                                                     |     |
|                         |                                                                           |                                                                                   |                                                     |     |
|                         |                                                                           | Atención                                                                          |                                                     |     |
|                         | Se ha detectado que para la recepc<br>(omail, hotmail, etc) requieren que | ión de los mails que se envían a los Sres Usuario<br>nuestra dirección de correo: | s de CGN, los proveedores de servicios de correo    |     |
|                         |                                                                           | siif@cgn.gub.uy                                                                   |                                                     |     |
|                         | esté ingresada previamente en los                                         | contactos de su proveedor de mail, de lo contrar                                  | o el mail aparecera como SPAM o no le llegará.      |     |
|                         |                                                                           |                                                                                   | 1                                                   |     |
|                         |                                                                           | Cononaión do nuovo Co                                                             | ntencoño                                            |     |
|                         |                                                                           | Generación de nueva co                                                            | ntrasena                                            |     |
|                         | Ingrese los datos del Usuario                                             |                                                                                   |                                                     |     |
|                         | Ilevario :                                                                |                                                                                   |                                                     |     |
|                         | No. 10 Acres                                                              |                                                                                   |                                                     |     |
|                         | Shute6S                                                                   | Ingrese el código*:                                                               |                                                     |     |
|                         |                                                                           |                                                                                   |                                                     |     |
|                         |                                                                           | Generar                                                                           |                                                     |     |
|                         | Historial de noticias                                                     | Transparencia                                                                     | Timbres Ejecución Judicial                          |     |
|                         | Alquileres                                                                | TOCAF Vigente                                                                     | Solicitud de reintegro depósitos paralizados        |     |
|                         | Presupuesto Nacional                                                      | Ordenanzas y Acordadas                                                            | Centro de atención telefónica Alquileres            |     |
|                         | Ejecución Presupuestal                                                    | Contratos Vigentes                                                                | SGH - Sistema Gestión Humana                        |     |

- Se puede solicitar tantas veces sea necesario
- El sistema enviará la contraseña al mail ingresado en la inscripción del Rupe.
- Una vez recibida la contraseña se debe ingresar nuevamente para el cambio de la misma.

Proveedores del Estado Pagos y Resguardos Consultas de Pagos

|                                                                                                    |            |                 | ~        |
|----------------------------------------------------------------------------------------------------|------------|-----------------|----------|
|                                                                                                    |            | - 0             | ~        |
| ← → O   H cgngubuy/innovaportal/v/609/8/innovafront/consulta-de-pagos.html                                                          | <b>□</b> ☆ | = 4 0           |          |
| Inicio Concursos Compras y Lidutaciones Mapa del sitio Sugerencias y comentarios                                                    |            |                 | Î        |
|                                                                                                    |            |                 |          |
|                                                                                                    |            |                 |          |
| 190 aŭas                                                                                                    |            |                 |          |
| INSTITUCIONAL TRANSPARENCIA PRESUPUESTO NACIONAL RENDICIÓN DE CUENTAS ALQUILERES SIIF PROVEEDORES DEL ESTADO CONSULTA CIUDADANA     |            |                 |          |
|                                                                                                    |            |                 |          |
| Inicio > Consulta de Pagos                                                                                                    |            |                 |          |
| Consulta de Pagos                                                                                                    |            |                 |          |
|                                                                                                    |            |                 |          |
| Documentos del Benenciario                                                                                                    |            |                 |          |
| Turrese al Baneficiado                                                                                                    |            |                 |          |
| inguise of animatication                                                                                                    |            |                 |          |
| Aumero (Kol), c.i., Nie, Propio žes., etc.) sin plotos in coma in darra:                                                            |            |                 |          |
|                                                                                                    |            |                 |          |
| KUGGSG- Ingrese el código*:                                                                                                    |            |                 |          |
|                                                                                                    |            |                 |          |
| toph -                                                                                                    |            |                 |          |
| ¿Olvidó su contraseña?                                                                                                    |            |                 |          |
| Es importante que ustad tenes una cuenta de correo electrónico acorisda a ou unación us que esta la permitric óbtener en contraceña |            |                 |          |
| en caso de olvidarla y ser nolíficado cada vez que se modifique su contraseña.                                                      |            |                 |          |
|                                                                                                    |            |                 |          |
|                                                                                                    |            |                 |          |
|                                                                                                    |            |                 | 14-18    |
|                                                                                                    | ^          | • D I I 4× I 10 | 1/5/2016 |

- Número de Rut
- Clave enviada por el sistema
- Código de control

### LOGIN

Para seguir adelante el programa exige el cambio de contraseña